# Dokumentum szerkesztése

A dokumentumkezelő modulban feltöltött

- fájlok,
- emailben küldendő fájlok,

- szöveges dokumentumok,
- kamerával beolvasott fájlok,
- szerkesztett PDF dokumentumok adatainak szerkesztése egy egységes felületen történik.

| \Xi Demo Demó Verzió (A telep | hely)                            |                            |                                 | <b>_</b> c         | lemo 🕸 -          | VIB -  |
|-------------------------------|----------------------------------|----------------------------|---------------------------------|--------------------|-------------------|--------|
| 🖪 Partnerek 💙                 | <ul> <li>Dokume</li> </ul>       | ntum adataina              | k szerkes:                      | ztése              | [                 | Súgó 🗲 |
| 🗣 Árajánlatok 🔉               |                                  |                            |                                 |                    |                   |        |
| Rendelések >                  |                                  |                            |                                 |                    |                   |        |
| Szállítólevél >               | Dokumentum                       | adatai 🦊                   |                                 |                    |                   |        |
| Számlázás >                   | Azonosító *<br>Dokumentum 2024.0 | 2.08 15:03:58              |                                 | Tipus              | shot 🗸            |        |
| Online számla >               | Partner neve                     |                            |                                 |                    |                   |        |
| Proforma számla >             | Má dia                           |                            | Ki                              | választás név alap | iján 💌            |        |
| 💼 Raktár 🔰                    | szkennelt                        | elektronikus               |                                 |                    |                   |        |
| 🗊 Pénzügy 🔹 🖒                 | Leirás                           |                            |                                 |                    |                   |        |
| Szerződés >                   |                                  |                            |                                 |                    |                   |        |
| 🖺 Számlázandók 🔰              |                                  |                            |                                 |                    |                   |        |
| 🖥 Dokumentum 🗸 🗸              |                                  |                            |                                 |                    |                   |        |
| Szöveg dokumentum nélkül      |                                  | _                          |                                 |                    |                   | 6      |
| Új fájl feltöltése            | Hozzárendelt                     | fáilok 2                   |                                 |                    |                   |        |
| Fájl küldése emailben         | Fáilean                          | lajion                     |                                 |                    |                   |        |
| Lista                         | evir_nagylogo.png                | Új verzió feltőltése       |                                 |                    |                   |        |
| Lista minden módosítható      |                                  |                            |                                 |                    |                   |        |
| Lista objektumokkal           | Jogosultság                      | 3                          |                                 |                    |                   |        |
| Dokumentumok letöltése        | Hozzáférés                       | Dubliques Auditate         |                                 |                    |                   |        |
| Emailben feltöltendő          | Herrifficie econocten            | Publikussa valtas          |                                 |                    |                   |        |
| dokumentumok                  | Hozzareres csoportoni            | Jog                        |                                 | Csoport            | Felhasználó       | k      |
| módosítható                   | Nincs joga O                     | livas 🔵 ír és olvas        |                                 | Privátom           | demo              |        |
| Nem dokumentált fájlok        | Nincs joga O                     | livas frésolvas            |                                 | Tesztelők          | demo,teszt1       |        |
| Új beolvasás                  |                                  |                            |                                 |                    |                   |        |
| Szerkesztés                   |                                  |                            |                                 |                    |                   |        |
| Új szöveg                     | Hozzárendelt                     | objektumok 🖊               |                                 |                    |                   |        |
| 🖥 Fájlok 🔹 🗲                  |                                  |                            |                                 |                    |                   |        |
| 🖤 Árjegyzék 🔹 🗲               | Tipus<br>Számla                  | Azonosító<br>SZA2024000003 | Obj. információ<br>Alma Eszter, | 500.00 Dá          | itum<br>024-02-02 |        |
| 🐉 Logisztika 🔹                |                                  |                            |                                 |                    |                   |        |
| 🕹 Kölcsön 🔹 🕨                 | Tipus                            | Azonosító                  | Obj. információ                 | ) Dá               | tum               |        |
| 🛱 Flotta 📏                    | Szanitolevel                     | 3142024000010              | Aima Eszter,                    | 240.00 20          | 12-4-02-01        |        |
| ₩MPL >                        | Számla Szállítólevé              | Munkalap Vevői rendelé     | és Berendelés                   | Szerződés Kölc     | csön              |        |
| 🗞 Gyártás 📏                   | Pénzügyi számla                  |                            |                                 |                    |                   |        |
| Munkalap >                    | 5                                |                            |                                 |                    |                   |        |
| 💷 Public Web 💙                | ✓ Felvesz X Eldob                |                            |                                 |                    |                   |        |

## 1. Dokumentum adatai

#### • Azonosító

Megadhatunk egy nevet, előnyös olyat választani, mely alapján könnyen kereshető lesz majd a listában.

A program alapértelmezetten beírja a feltöltés pontos idejét.

∘ Típus

Különböző dokumentumtípusokhoz rendelhetjük, melyet előzetesen a létrehozhatunk a Törzsadatok → Dokumentumok → Dokumentumtípusok menüpont alatt.

 A partner kiválasztásánál hozzárendelhetjük egy korábban rögzített céghez, vagy magánszemélyhez is.

Így majd a partner adatainál is látni fogjuk a hozzá kapcsolt dokumentumokat (Partnerlista).

 Média: különböző kategóriákhoz rendelhetjük, melyet előzetesen a létrehozhatunk a Törzsadatok → Dokumentumok → Média menüpont alatt.

## 2. Hozzárendelt fájlok

## • Fájl neve

- A fájlfeltöltéskor kiválasztott fájl neve olvasható.
  - Új verzió feltöltése gombra kattintás után vissza érkezünk az Új fájl feltöltése felületre és kiválaszthatjuk a megfelelő fájlt.

Ha mégsem szeretnénk módosítani a már előzőleg kiválasztott fájlon, akkor a Tovább gombbal vissza jutunk a dokumentum adatait szerkesztő oldalra, ahol az előzőleg kiválasztott fájl ki lesz választva.

- **Szöveg** szerkesztése esetén:
  - Szövegszerkesztő felületbe wysiwyg editor segítségével lehet megírni és formázni a dokumentum szövegét.

## 3. A Jogosultság terület:

• Hozzáférés: Publikus

Alapértelmezetten a feltöltött fájl publikus, azaz bármelyik felhasználó megnézheti és módosíthatja.

• A Priváttá váltás gombra kattintva lehet a hozzáférést beállítani.

## Hozzáférés: Privát

Csak magunk számára lesz elérhető, vagy különböző csoportok számára tehetjük hozzáférhetővé.

- A Publikussá váltás gombra kattintva lehet a privát módot kikapcsolni.
- Hozzáférés csoportonként területen történik a jogosultságok beállítása.
  - Jog: a felhasználói csoportok jogosultsága a dokumentumhoz. Ha egy felhasználó több csoportban is benne van, akkor a kevésbé szigorú jog érvényesül.
    - Nincs joga: Nem látja a dokumentum listában.
    - Olvas: Csak megnézni tudja a dokumentumot.
    - Ír és olvas: Módosíthatja is a dokumentumot és adatait.
       A törlés privilégiumként adható a felhasználóknak: Speciális törlések engedélyezése (DEL)
  - Csoport: A felhasználói csoport neve.
     A csoportokat a Törzsadatok -> Dokumentumok -> Csoport lista menüpont alatt szerkeszthetjük.
  - Felhasználók: A csoportba sorolt felhasználók.

## 4. Hozzárendelt objektumok

A dokumentumhoz rendelt bizonylatok, taszkok kiválasztása ezen a területen történik.

• A gombokra kattintva a megfelelő listából választhatunk. A kiválasztott objektum

megjelenik a hozzárendelt objektumok között.

- gombra kattintva törli az objektum hozzárendelését.
- 5. Felvesz gombra kattintva elmenti az adatokat!

Kapcsolódó oldalak:

- Dokumentum adatai
- Dokumentumok menü
- Új fájl feltöltése
- Fájl küldése emailben
- PDF szerkesztés
- Új beolvasás
- Új szöveg

From: https://doc.evir.hu/ - **eVIR tudásbázis** 

Permanent link: https://doc.evir.hu/doku.php/evir:dokumentum:dokumentum\_szerkesztese

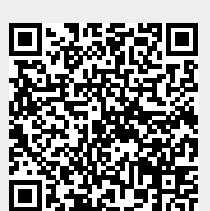

Last update: 2024/02/14 09:27